## PRODUCTIV/TY

6

## For Internal Use Only

## **Using the Presenter View**

Want to get rid of your printed notes when presenting to an audience? Presenter View is a handy feature that lets you see a different view of your presentation than that of your audience. While your audience sees the presentation, your monitor shows not only the slides, but also your notes and the current elapsed time.

<u>Click here</u> to know how to activate the Presenter View during a PowerPoint Presentation.

> Prepared by Information Security and IT Governance Division of ICT. ProductivI.T.y showcases tips & tricks on various office and branch applications.

owerPoint

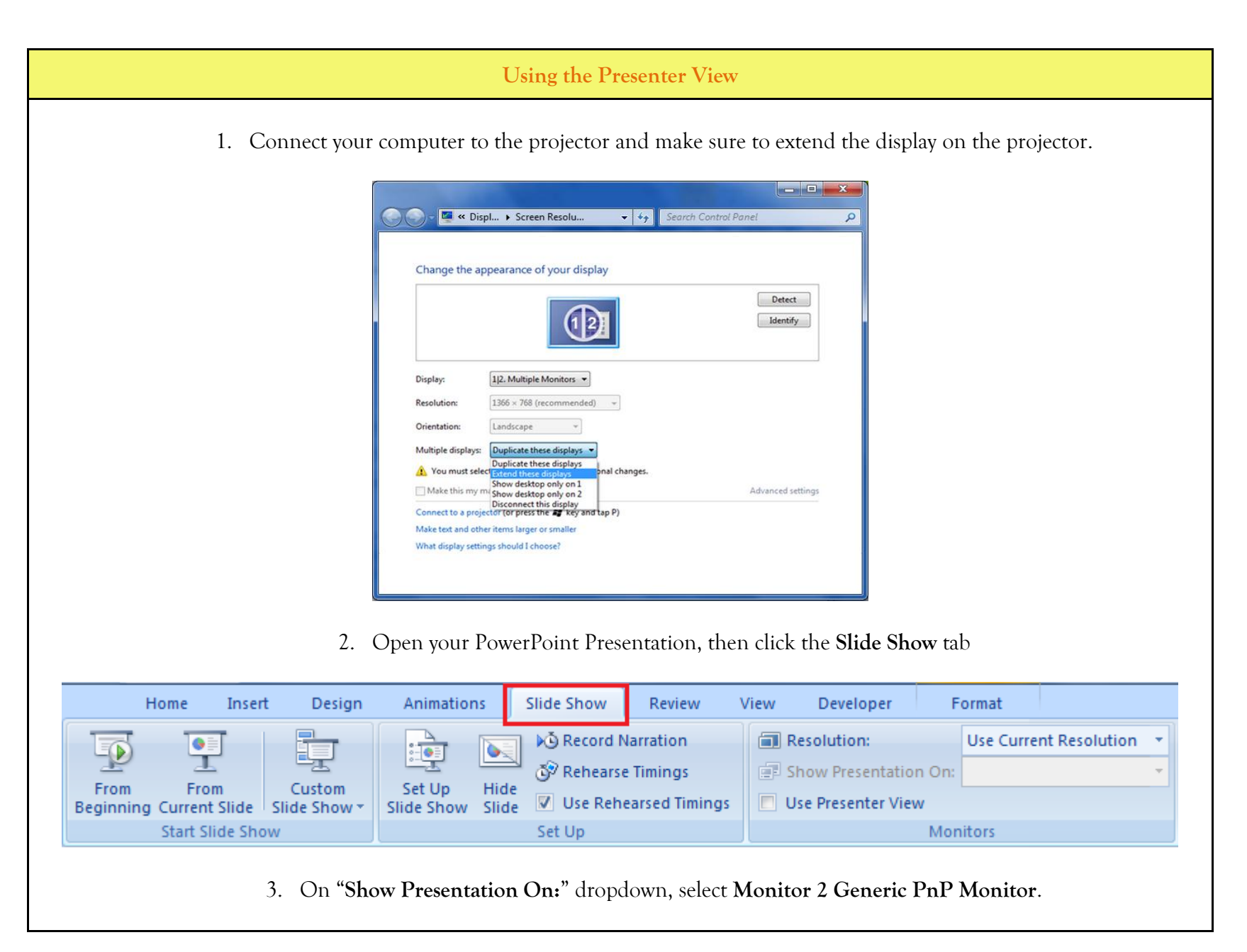

| Resolution:                       | Use Current Resolution 🔹 |
|-----------------------------------|--------------------------|
| 🗊 Show Presentation on:           | Monitor 2 Generic PnP 📑  |
| Use Presenter View                | Primary Monitor          |
| Mon Monitor 2 Generic PnP Monitor |                          |

4. Within the Monitors group, tick the Use Presenter View option.

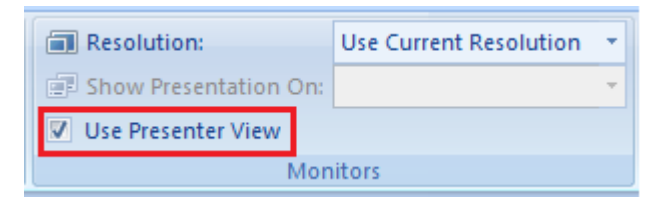

5. Then press F5 to run your presentation. You should see something like the image below:

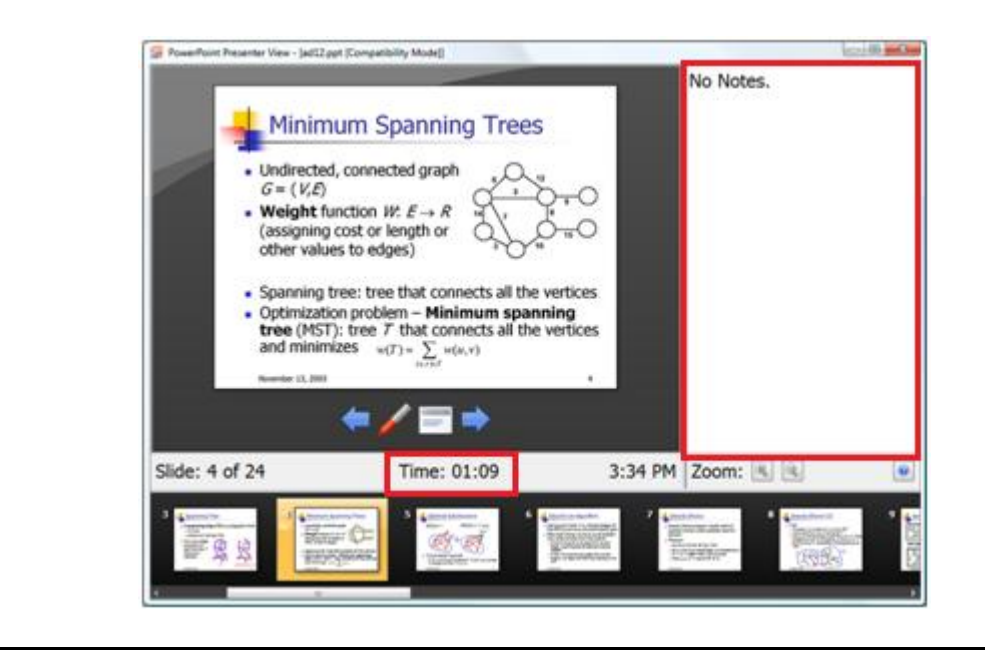

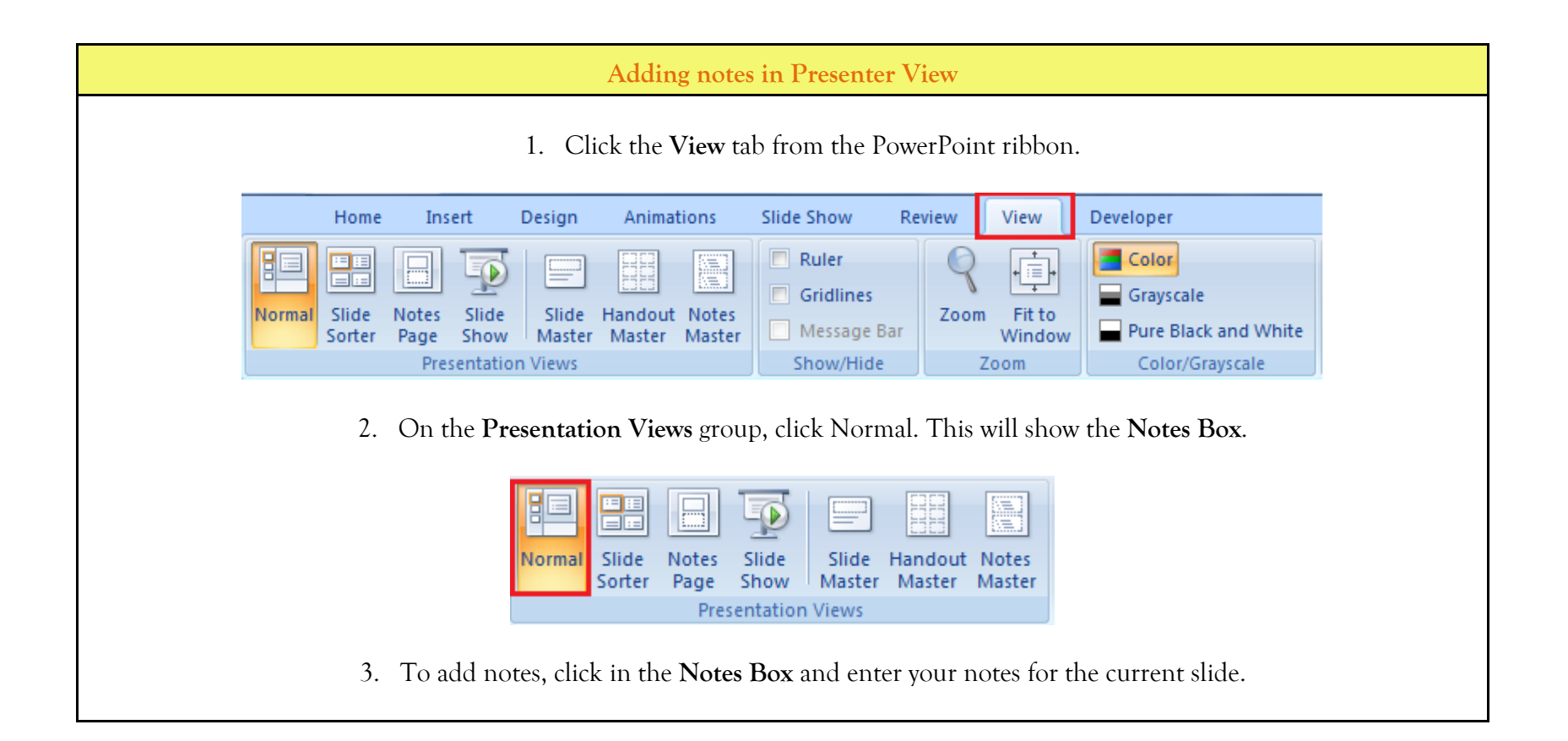

| ſ | Home Insert Design Animatic Slide Sh Review View Develop Get Star |
|---|-------------------------------------------------------------------|
|   | Click to add title                                                |
|   |                                                                   |
|   | Click to add notes                                                |

We value your feedback. Please help us improve our ProductivI.T.y releases by filling out the <u>"Serbisyong Bida"</u> online survey form. You may also email your comments and suggestions to <u>ict-process@pjlhuillier.com</u>. <u>Click here</u> for back issues of ProductivI.T.y in MyLink.